## **TUTORIAL CARTAS DE PAGO PDM SIERO**

Para realizar los pagos del PDM, será imprescindible solicitar en cualquiera de las instalaciones una carta de pago. Existen dos modalidades de cartas de pago:

- La denominada Norma 60.2, mediante la cual se hacen efectivos los recibos de alquileres de instalaciones, abonos trimestrales o clases del PDM Siero.
- La Norma 60. 3, utilizada para realizar el primer pago de alta como abonado del PDM Siero.

Ambos tipos de carta de pago se pueden abonar en las oficinas de la Caja Rural en los horarios determinados al efecto, o bien en la web del Ayuntamiento de Siero mediante tarjeta bancaria. Los recibos generados por la norma 60.2, además, podrán hacerse efectivos en los cajeros de la red de Caja Rural.

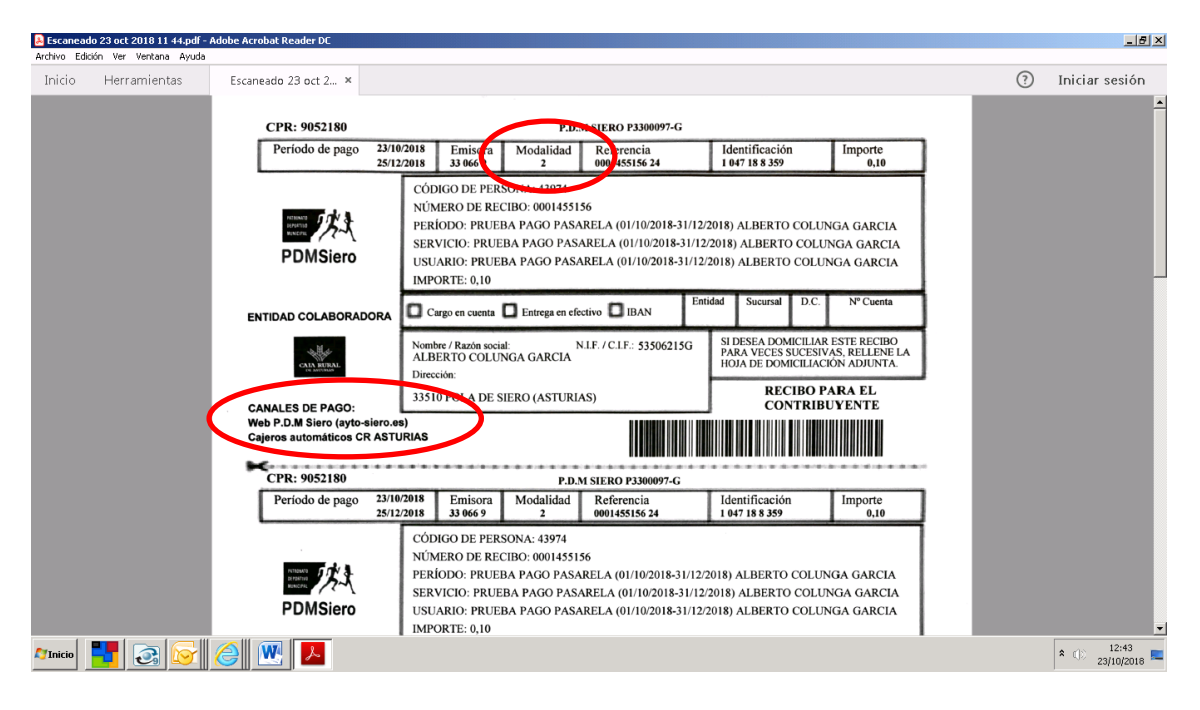

| 🛃 Vista previa de impresión                         |                                                                                                    |                                                                             |                    |                                  |                  | _ & × |
|-----------------------------------------------------|----------------------------------------------------------------------------------------------------|-----------------------------------------------------------------------------|--------------------|----------------------------------|------------------|-------|
| CPR: 9052378                                        |                                                                                                    | <b>10</b> ,1                                                                | M SIERO P3300097-G |                                  |                  |       |
| Período de pago 23/10/<br>22/12/                    | /2018 Emisora<br>/2018 33 066 9                                                                                                    | Modalidad<br>3                                                              | Modelo<br>047      | Justificante<br>047 0 00004479 4 | Importe<br>0,10  |       |
| PDMSiero                                            | CÓDIGO DE PER<br>NÚMERO DE RE<br>PERÍODO: 23/10//<br>SERVICIO: < Vari<br>USUARIO: ALBEI<br>IMPORTE: 0,10                                           | SOINE 43974<br>CIBO: 00004479<br>2018 - 23/10/2013<br>able ><br>RTO COLUNGA | 8<br>GARCIA        |                                  |                  |       |
| ENTIDAD COLABORADORA                                | Nombre / Razón social: NIF. / C.IF.: 53506215G<br>ALBERTO COLUNGA GARCIA<br>Dirección:<br>CALLE GRANJA LA, 3 1°D<br>33510 POLA DE SIERO (ASTURIAS) |                                                                             |                    | RECIBO PA<br>CONTRIBU            | ARA EL<br>IYENTE |       |
| CANALES DE PAGO:<br>Web P.D.M Siero (ayto-siero.es) |                                                                                                    |                                                                             |                    |                                  |                  |       |
| CPR: 9052378                                        |                                                                                                    | P.D.1                                                                       | M SIERO P3300097-G |                                  |                  |       |
| Período de pago 23/10<br>22/12                      | /2018 Emisora<br>/2018 33 066 9                                                                                                    | Modalidad<br>3                                                              | Modelo<br>047      | Justificante<br>047 0 00004479 4 | Importe<br>0,10  |       |
|                                                     | CÓDIGO DE PER                                                                                                    | SONA: 43974                                                                 |                    |                                  |                  | -     |

Una vez que el usuario ha recogido la carta de pago, puede elegir cualquiera de los mecanismos de pago señalados.

A continuación le ofrecemos una pequeña guía para operar desde la web municipal.

- 1. Se accede a la página del Ayuntamiento de Siero (<u>www.ayto-siero.es</u>).
- 2. Se hace clic sobre el logo del PDM SIERO

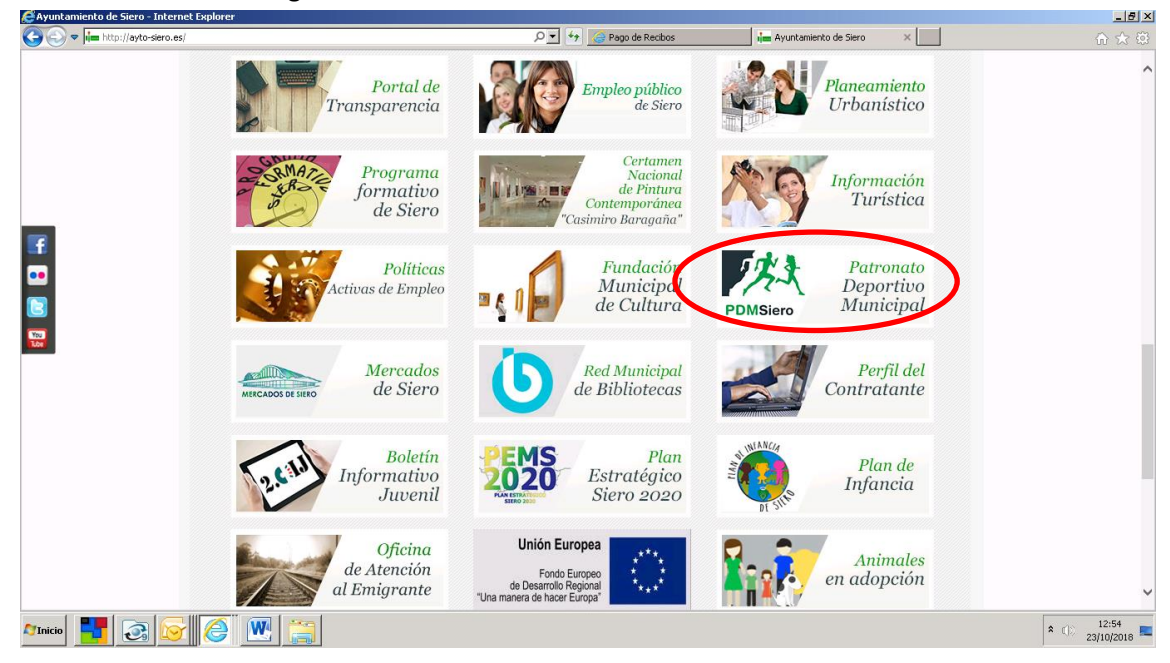

3. En el apartado PREGUNTAS FRECUENTES, se habilitará un enlace con la pasarela de pago de la entidad bancaria de Caja Rural.

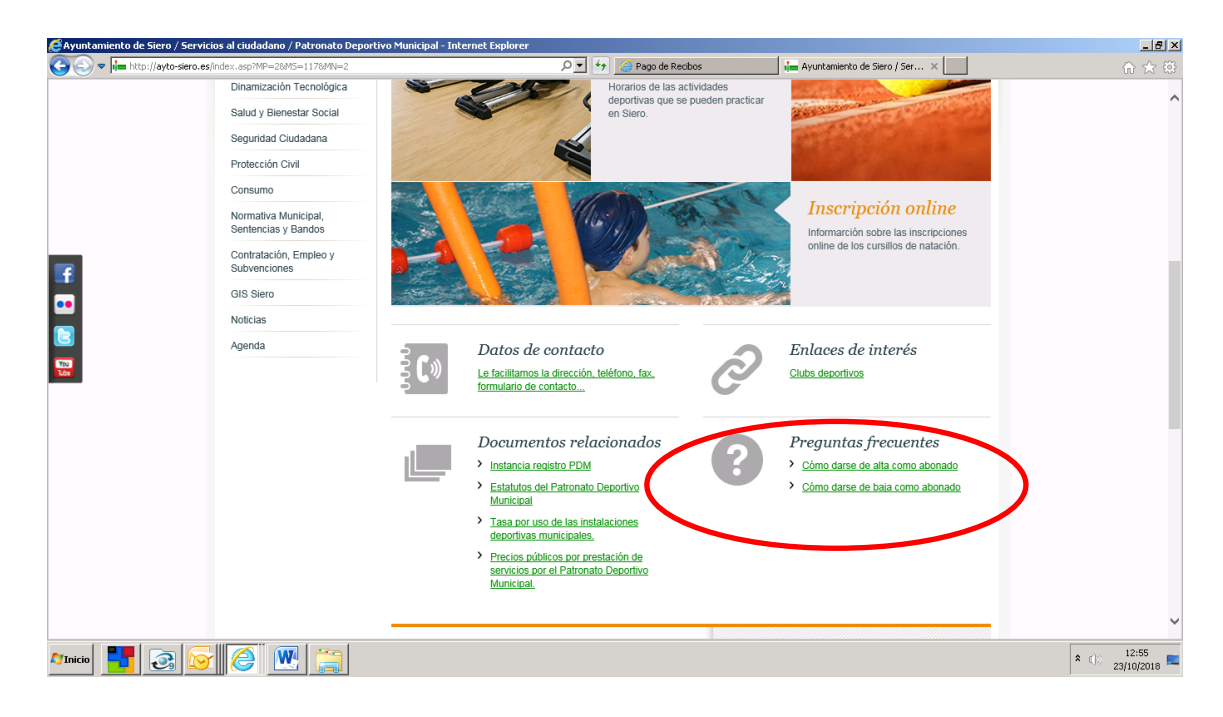

4. Una vez haya accedido a la pasarela de pago de Caja Rural, deberá rellenar los campos correspondientes en función de la modalidad de carta pago de que disponga (norma 60.2 o 60.3). Los campos asignados a las flechas en azul no requieren ser cubiertos; los asignados a las flechas en rojo se rellenarán con los datos que figuran en la carta de pago. En el apartado IMPORTE, las cantidades con decimales habrán de figurar con coma y no con punto.

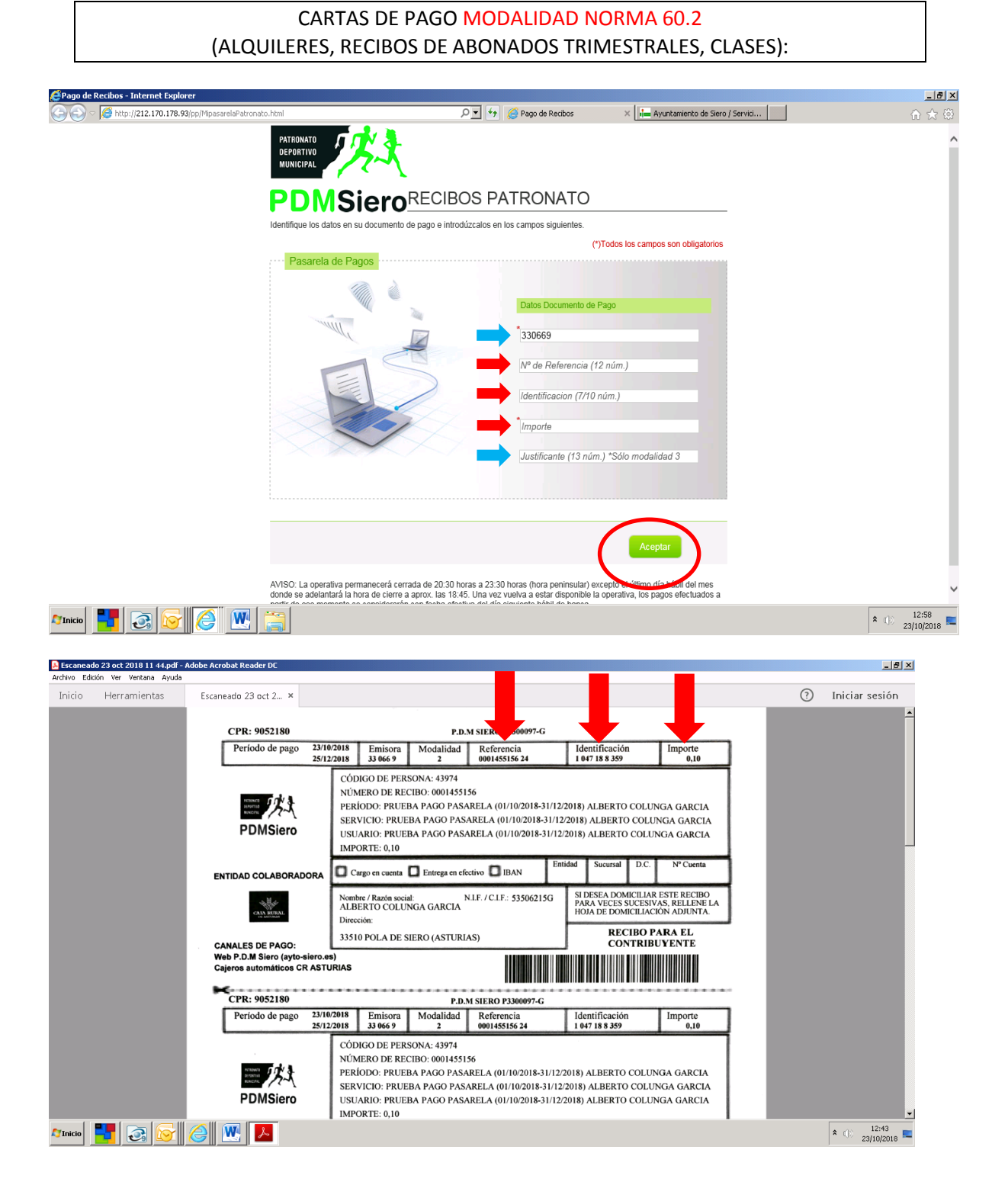

## CARTAS DE PAGO MODALIDAD NORMA 60.3 (NUEVAS ALTAS DE SOCIOS):

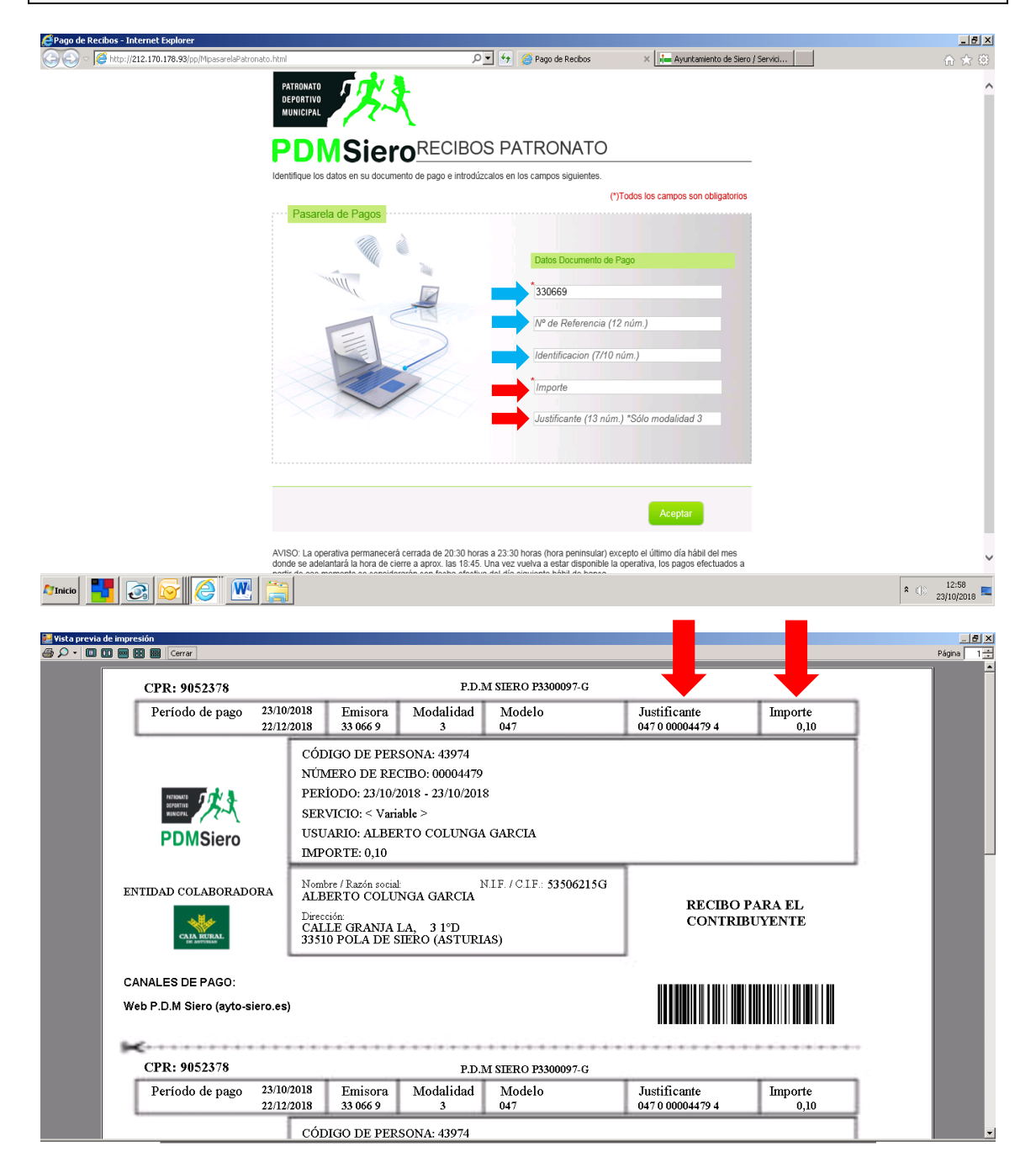

Tras introducir los dígitos del apartado JUSTIFICANTE y pulsar INTRO, aparecerá el campo DNI, en el cual habrá que introducir los 9 dígitos incluyendo la letra y uno o más ceros a la izquierda si fuera necesario.

| 🚝 Pago de Recibos - Internet Explorer             |                                       |                                                                                                    |                                      | X                                             |
|---------------------------------------------------|---------------------------------------|----------------------------------------------------------------------------------------------------|--------------------------------------|-----------------------------------------------|
| 🕞 🕞 - 🎑 http://212.170.178.93/pp/MipasarelaPatron | mato.html                             | 🔎 💌 👉 🏼 🍊 Pago de Recibos                                                                                            | ×                                    | 合 🛧 🕸                                         |
|                                                   | PATRONATO<br>DEPORTIVO<br>MUNICIPAL   |                                                                                                    |                                      | ^                                             |
|                                                   | <b>PDMSiero</b>                       | RECIBOS PATRONATO                                                                                                    |                                      |                                               |
|                                                   | Identifique los datos en su documento | de pago e introdúzcalos en los campos siguientes.                                                                    |                                      |                                               |
|                                                   | Pacarola do Pagoo                     |                                                                                                    | (*)Todos los campos son obligatorios |                                               |
|                                                   |                                       | Datos Documento de<br>1330669<br>№ de Referencia (<br>Identificacion (7/10<br>10,10<br>0470000044761<br>Nif (9 pos.) | s Pago<br>(12 nům.)<br>D nům.)<br>X  |                                               |
|                                                   |                                       | (                                                                                                    | Aceptar                              | ~                                             |
| 灯 Inicio 🚼 🐼 🐼 🎯 👿                                |                                       |                                                                                                    | $\smile$                             | <ul> <li>13:42</li> <li>23/10/2018</li> </ul> |

5. Una vez finalizados estos pasos, y tras hacer clic en el botón ACEPTAR, se accede al apartado del pago con tarjeta, cuyos campos deberá rellenar:

| 👶 Datos de Pago - Internet Explorer                                                                                                    |                                                                                                    | _ <del>_</del> <del>_</del> <del>/</del> × |
|----------------------------------------------------------------------------------------------------|----------------------------------------------------------------------------------------------------|--------------------------------------------|
| 🚱 🕞 🗢 🎉 https://www.pasarelapagos.com/nuevo_tpv/ServletDirectorPortal?clavePagina=BDP_TPV_VALIDACO 🔎 🗾 🔒 😽                                                                                                    | Ayuntamiento de Siero / Servici                                                                                                    | ☆ ☆ 🔅                                      |
| CAJA RURAL<br>DE ASTURIAS                                                                                                    | Acortamos distancias<br>902 310 902<br>www.ruralvia.com                                                                                                    |                                            |
|                                                                                                    | MasterCard. VERIFIED ServiRed                                                                                                    |                                            |
| AVISO: En estos momentos se encuentra dentro del servidor se                                                                                                    | uro de ruralvía, lo que garantiza la seguridad de la información.                                                                                                    |                                            |
| IMPORTANTE: Le informament provide a la provide de la provide de la prov | e malizan con tarjetas en esta Web, se realizan bajo un<br>que es necesaria la autenticación del titular de la tarjeta<br>de autenticación, que se solicita en el momento de realizar<br>no su entidid para que ésta se la proporcione. |                                            |
| Datos de Pago                                                                                                    |                                                                                                    |                                            |
| Rellene los siguientes campos y una vez comprobado que<br>Va a realizar el pago del siguiente pedido a "TRIB/TASAS                                                                                                    | is datos del pedido son correctos pulse 'Aceptar'.<br>REC NO DOMICIL':                                                                                                    |                                            |
| Nº de pedido<br>3373280                                                                                                    | 0.10 Euro                                                                                                    |                                            |
| Inserte los siguientes datos:                                                                                                    | VISA VISA Magricon Machtro                                                                                                    |                                            |
| Nº de Tarjeta:                                                                                                    |                                                                                                    |                                            |
| Fecha de caducidad: Mes /                                                                                                    | Año                                                                                                    |                                            |
| Código Seguridad (CVV): Más Infor                                                                                                    | nación                                                                                                    |                                            |
|                                                                                                    | Volver Aceptar                                                                                                    |                                            |
|                                                                                                    |                                                                                                    |                                            |

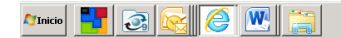

\* ()) 13:49

Algunas entidades bancarias podrían solicitarle una clave numérica que le enviarían a su teléfono móvil mediante SMS nada más pulsar el botón ACEPTAR.

| BANCO COOPERATIVO - Internet Explorer                                                                                                    | A Reduce Servicing de Drovesa 44 G RANCO COOPERATIVO                                                                                                    | X                   |
|----------------------------------------------------------------------------------------------------|----------------------------------------------------------------------------------------------------|---------------------|
|                                                                                                    |                                                                                                    |                     |
| Comercio Electrónico Seguro: verif<br>Datos de la compra<br>Por favor, compruebe los datos de la<br>operación<br>Importe 0.10 Euros<br>Nº de tarjeta *********8056<br>Comercio THB/TASAS/HEC NO DOMICIL<br>Fecha y Hora 23/10/2018 13:50:09<br>Cancelar | icación de su tarjeta<br>Para confirmar la operación, introduzca la clave que le hemos enviado por SMS a su móvil ******0198<br>Clave SMS<br>Clave SMS<br>Clave S | >                   |
| Afinicio 🔡 🛃 🔀 🧭 🛞                                                                                                    | <b>\$</b> ():                                                                                                    | 13:52<br>23/10/2018 |

Las cartas de pago de modalidad 60.2 (alquileres, clases, abonos trimestrales) **NO** requieren la impresión del justificante. En el caso de las cartas de pago de modalidad 60.3 (nuevas altas de abonado), será imprescindible imprimir el justificante de pago con el fin de adjuntarlo a la documentación necesaria para cursar el alta como abonado en la instalación correspondiente.

| EPago de Recibos - Internet Explorer                                                                        |                                                                 |  |  |  |
|----------------------------------------------------------------------------------------------------|-----------------------------------------------------------------|--|--|--|
| 🚱 🕞 🗢 🌠 https://www.pasarelapagos.com/pagoRecibos/ServletDirectorPortal?clavePagina=BDP_PR_RESULTAL 🔎 🗾 🔒 🍫 | 🏉 Pago de Recibos 🛛 🗙 🔚 Ayuntamiento de Siero / Servici 📄 👘 ☆ 🔅 |  |  |  |
| Justificante de la Operación                                                                                |                                                                 |  |  |  |
|                                                                                                    | e∰ Ingerinr<br>₩ Guardar                                        |  |  |  |
| CAJA RURAL                                                                                                  | uchas Gracias.                                                  |  |  |  |
|                                                                                                    |                                                                 |  |  |  |
| Datos d                                                                                                    | e la Orden                                                      |  |  |  |
| Número                                                                                                    | 1829601188 / 3373280                                            |  |  |  |
| NRC                                                                                                    | 0047000004480521D0821C                                          |  |  |  |
| Fecha Ejecución                                                                                             | 2018-10-23                                                      |  |  |  |
| Tarjeta                                                                                                    | 459981######8056                                                |  |  |  |
| Emisor del Recibo                                                                                           | 330669                                                          |  |  |  |
| Justificante                                                                                                | 470000044805                                                    |  |  |  |
| Importe                                                                                                    | 0,10                                                            |  |  |  |
| Datos de la Operación                                                                                       |                                                                 |  |  |  |
| Estado                                                                                                    | PROCESADO                                                       |  |  |  |
|                                                                                                    | Operación realizada correctamente                               |  |  |  |
|                                                                                                    |                                                                 |  |  |  |

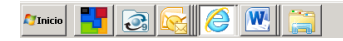